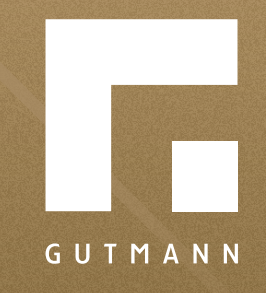

# Quick guide Send request

gutmann.de | tuulo.de

#### Inhalt

| Requested articles in your shopping cart?         | 3 |
|---------------------------------------------------|---|
| Send request                                      | ł |
| How and when will I get a response to my request? | 5 |
| Where can I view the quotation?                   | 5 |
| How can I order the quoted articles?              | 7 |

| tuulo home prod   | UCTS PATTERN HOUSE MESSAGES                                                                                                    | IAU SIEGEN GMBH (24130 - SIEGEN) 🛛 🕺 🔻                                                                                                    | LOGOUT (*) 72,72 € 📜 🚍                                                                                                    | Click on <b>1 "Send request"</b> if you would like Gutmann to calculate the articles |
|-------------------|----------------------------------------------------------------------------------------------------|----------------------------------------------------------------------------------------------------|----------------------------------------------------------------------------------------------------|--------------------------------------------------------------------------------------|
| «<br>BASKET       | Your reserved positions                                                                                                    |                                                                                                    |                                                                                                    | again to see if a discount can be granted.                                           |
|                   | SIANDARD PRODUCIS                                                                                                    |                                                                                                    |                                                                                                    |                                                                                      |
| CONTINUE SHOPPING | 0 0.0° Doorstep P1668 Arti<br>0 000 Col<br>0 000 Col<br>0 0000 Col<br>0 000 Col<br>0 000 Col<br>0 000 Col<br>0 000 Col<br>0 000 Col<br>0 00 | Let GTIN /<br>EAN: 4021036082590<br>Datables: Anodized Equals 6.0 m<br>Colour datk bronze Availability<br>ignation:<br>dark bronze Colour<br>our code: E6/G2166<br>quantity: 6.0 m<br>(ME):<br>to f sales<br>OVED: 1 ME | Art. Gross. Prc.: 72.90 EUR<br>-5.00% Material Discount:<br>-3.64 EUR<br>5.00% Material Special<br>Discount: 3.46 EUR<br>Material Net Price: 72.72<br>EUR                                                          |                                                                                      |
|                   | Artic                                                                                                    | le Status:<br>stocked                                                                                                    | Final Pos. Prc.: 72.72<br>EUR                                                                                                    |                                                                                      |
|                   | DELETE BASKET POSITIONS MOVE POSITIONS TO THE WISH LIST                                                                                                    |                                                                                                    |                                                                                                    |                                                                                      |
|                   | AVAILABLE STANDARD DELIVERY ADDRESSES                                                                                                    |                                                                                                    |                                                                                                    |                                                                                      |
|                   | » WALDWEG 5, 57072 SIEGEN (FENSTERBAU SIEGEN GMBH HALLE 2) » LOGISTIK-PARK 3, 57072 SIEGEN (FENSTERBAU SIEGEN GMBH KLEINTEILE-LAGER) » Nuemberger Str. 57, 57073 SIEGEN (FENSTERBAU SIEGEN GMBH KLE) » SONNENSTRASSE 9, 57072 SIEGEN (FENSTERBAU SIEGEN HALLE 1)                                                                                                    |                                                                                                    |                                                                                                    |                                                                                      |
|                   | SELECTED DELIVERY ADDRESS                                                                                                    |                                                                                                    |                                                                                                    |                                                                                      |
|                   | Nuemberger Str. 57, 57072 SIEGEN (FENSTERBAU SIEGEN GMBH)                                                                                                    |                                                                                                    | Ø                                                                                                    |                                                                                      |
|                   | DELIVERY TYPE                                                                                                    | PARTIAL DELIVERY                                                                                                    |                                                                                                    |                                                                                      |
|                   | Standard shipping by truck  In case we receive several orders until the dipatch date, we consolidate all deliveries and if the freight limit is reached no delivery costs will be applied!                                                                                                    | <ul> <li>No - The order will be delivered as soon</li> <li>Yes - The ordered items will be delivered</li> <li>free</li> <li>Additional freight costs may arise from set</li> </ul>                                      | as all positions are available.<br>d to you separately, subject to availability.<br>veral partial deliveries.                                                                                                    |                                                                                      |
|                   |                                                                                                    | Fina Pr<br>SAVE OFFER CALCULAT                                                                                                    | Price without charges: 72.72 EUR<br>Amount below free freight: 10,000.00 EUR<br>Freight costs: 150.00 EUR<br>Final Price: 222.72 EUR<br>ice with Taxes (19% – 42.32 EUR): 265.04 EUR<br>ION TO ORDER REQUEST OFFER |                                                                                      |
|                   |                                                                                                    |                                                                                                    | 1                                                                                                    |                                                                                      |

## Required articles in your shopping cart? - Price still not attractive enough?

#### Send request

When you have filled in all the gold boxes, click on **① "Send offer request to Gutmann".** 

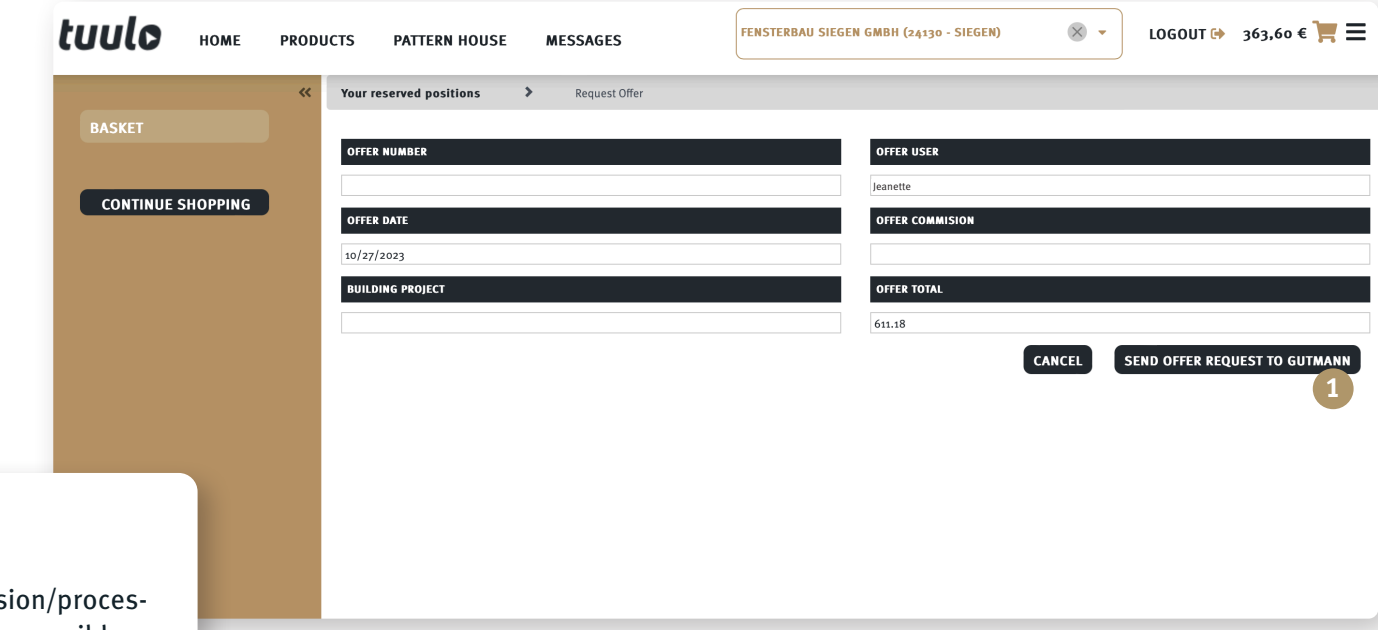

The gold boxes (your quotation number, commission/processor, building project) should be filled in as far as possible. This makes it easier to find the request for future reference.

Δ

#### How and when will I get a response to my request?

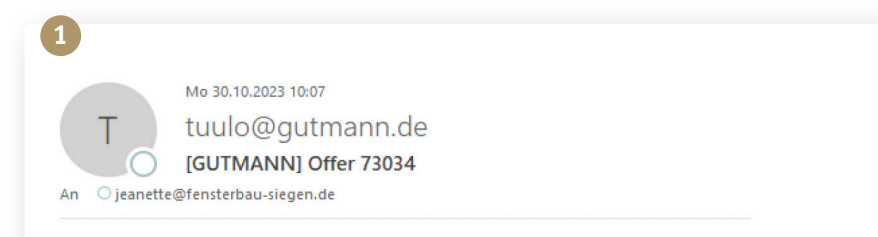

Dear Mr/Mrs Jeanette,

Thank you for your inquiry. Enclosed we send you our offer without engagement. Offer 73034 – Schreinerei Schmidt created by: Nadine Strauß

Shopping cart ID: \$BasketID\$ Your offer number: 445566 Commission / processor: Schreinerei Schmidt Building project: -

Under the following LINK you will get to the offer Open offer

With kind regards Your team tuulo

GUTMANN Bausysteme GmbH Nuernberger Str. 57 | 91781 Weissenburg, Germany tuulo@gutmann.de | www.tuulo.de | www.gutmann-bausysteme.de

Handelsregistereintrag | Commercial Register: Ansbach HRB 6621 Geschäftsführer | Managing Director: Panagiotis Tzortzis, Arnd Brinkmann Gutmann will calculate your request within 1-2 working days. You will receive an **1** "Infomail" as soon as the quotation is available for viewing.

## Where can I view the quotation?

| All quotations can be fou                                                                      | und in the<br>t for quotation"                                                                  | tuulo                                       | HOME          | PRODUCTS     | PATTERN HOUSE                                                                                                    | MESSAGES   |                                                                                                    | FENSTERBAU SIEGEN GMBH (24130 - SI | IEGEN) × | LOGOUT 🕞 | 363,60 € 📜 🗙 |
|------------------------------------------------------------------------------------------------|-------------------------------------------------------------------------------------------------|---------------------------------------------|---------------|--------------|----------------------------------------------------------------------------------------------------|------------|----------------------------------------------------------------------------------------------------|------------------------------------|----------|----------|--------------|
| Click on <b>2 "Offer requests"</b> to view the quotations that Gutmann has already calculated. |                                                                                                 | Find pro Hello, Your sa FENSTE Enjoy t Tuul |               |              | <ul> <li>USER ADMIN</li> <li>ORDER HISTORY</li> <li>OFFER CALCULATIONS</li> <li>REQUESTS FOR QUOTATION</li> <li>WISH LIST</li> </ul> |            | <ul> <li>GO TO BASKET</li> <li>★ INFO-AREA</li> <li>← MORE ABOUT GUTMANN BUILDING SYSTEMS</li> <li>↓ ↓ ↓ ↓ ↓ ↓ ↓ ↓ ↓ ↓ ↓ ↓ ↓ ↓ ↓ ↓ ↓ ↓ ↓</li></ul> |                                    |          |          |              |
|                                                                                                |                                                                                                 |                                             |               |              |                                                                                                    |            |                                                                                                    |                                    |          | NOW ON T | JULO.DE      |
| 2                                                                                              |                                                                                                 |                                             |               |              |                                                                                                    |            |                                                                                                    |                                    |          |          |              |
| tuulo Home Product                                                                             | TS PATTERN HOUSE MESSAGES                                                                       | FENSTERBAU SIEGEN GM                        | BH (24130 - S | iegen)       | 🗴 🔹 LOGOUT 🕞                                                                                                    | 619,96 € 🃜 | =                                                                                                    |                                    |          |          |              |
| «<br>REQUESTS FOR<br>QUOTATION                                                                 | OFFER REQUES OFFERS RECEIVED OFFERS ORDE                                                        | RED OFFERS DECLIN                           | ED            |              |                                                                                                    | 6          |                                                                                                    |                                    |          |          |              |
|                                                                                                | NUMBER         COMMISSION         BUILDING PROJECT           445566         Schreinerei Schmidt | USER CREATE                                 | DON -         | REBATE VK. 1 | WITHOUT REBATE FII<br>5€ 613,                                                                                                    | NAL PRICE  | th,                                                                                                    |                                    |          |          |              |
|                                                                                                |                                                                                                 |                                             |               |              |                                                                                                    |            |                                                                                                    |                                    |          |          |              |

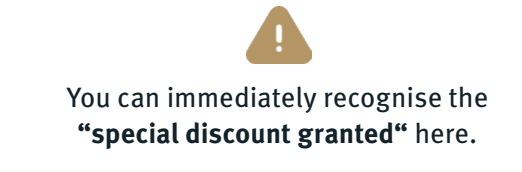

### How can I order the quoted article?

| tuulo home produc         | TS PATTERN HOUSE MESSAGES                                                                                                    | SIEGEN GMBH (24130 - SIEGEN) ⊗ ▼ LOGOUT ↔ 581,74 € 📜 Ξ                                                                                                    | Click on the <b>1 "Pen"</b> - icon to open the quotation.              |
|---------------------------|----------------------------------------------------------------------------------------------------|----------------------------------------------------------------------------------------------------|------------------------------------------------------------------------|
| REQUESTS FOR<br>QUOTATION | Unit of sale<br>(VKE<br>Article Statu:                                                                                                    | s IME Final Pos. Prc.: 114.91<br>Saleable, not<br>stocked                                                                                                    | At the bottom of the page you can 2 "Accept" or 3 "Decline" the offer. |
|                           | AVAILABLE STANDARD DELIVERY ADDRESSES                                                                                                    |                                                                                                    |                                                                        |
|                           | <ul> <li>WALDWEG 5, 57072 SIEGEN (FENSTERBAU SIEGEN GMBH HALLE 2)</li> <li>NOGISTIK-PARK 3, 57072 SIEGEN (FENSTERBAU SIEGEN GMBH KLEINTEILE-LAGER)</li> <li>Nuemberger Str. 57, 57072 SIEGEN (FENSTERBAU SIEGEN GMBH)</li> <li>SONNENSTRASSE 9, 57073 SIEGEN (FENSTERBAU SIEGEN HALLE 1)</li> </ul> |                                                                                                    |                                                                        |
|                           | SELECTED DELIVERY ADDRESS                                                                                                    | 1                                                                                                    |                                                                        |
|                           | Nuemberger Str. 57, 57072 SIEGEN (FENSTERBAU SIEGEN GMBH)                                                                                                    | di t                                                                                                    |                                                                        |
|                           | DELIVERY TYPE                                                                                                    | PARTIAL DELIVERY                                                                                                    |                                                                        |
|                           | Standard shipping by truck 🛊<br>In case we receive several orders until the dipatch date, we consolidate all deliveries and if the free freight<br>limit is reached no delivery costs will be applied!                                                                                              | <ul> <li>No - The order will be delivered as soon as all positions are available.</li> <li>Yes - The ordered items will be delivered to you separately, subject to availability.</li> <li>Additional freight costs may arise from several partial deliveries.</li> </ul> |                                                                        |
|                           |                                                                                                    | Price without charges: 581.74 EUR<br>Amount below free freight: 10.000.00 EUR<br>Freight costs: 150.00 EUR<br>Charge for custon delivery address: 123.00 EUR<br>Final Price Se7.4 EUR<br>Fina Price with Taxes (19% = 162.78 EUR): 1.019.52 EUR                          |                                                                        |
|                           |                                                                                                    | ACCEPT OFFER DECLINE OFFER                                                                                                    |                                                                        |

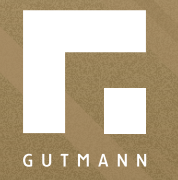

GUTMANN Bausysteme GmbH Nürnberger Straße 57 D - 91781 Weißenburg T +49 (9141) 995 11 36 F +49 (9141) 995 11 37

info@gutmann.de www.gutmann-bausysteme.de

tuulo@gutmann.de www.tuulo.de